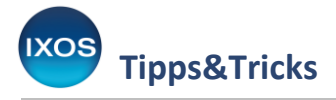

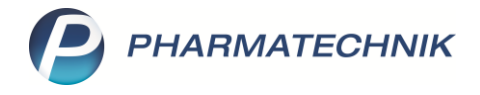

## IXOS.eCall

Bei der täglichen Arbeit mit IXOS und seinen umfangreichen Modulen können sich auch nach langer, routinierter Nutzung hin und wieder neue Fragen oder Unklarheiten ergeben.

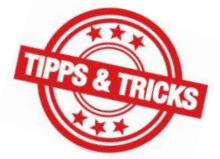

Für Beschreibungen zu Funktionen und Arbeitsabläufen in IXOS ist die <u>IXOS</u> <u>Online-Hilfe</u> die erste Anlaufstelle, die Sie jederzeit aus IXOS heraus über den

Fragezeichen-Button erreichen können.

Der in IXOS integrierte, KI-basierte <u>IXOS.Assistent</u> beantwortet konkrete Fragen zur Bedienung von IXOS jederzeit schnell und direkt.

Die <u>aktuelle Versionsbeschreibung</u> hält Sie zu Neuerungen in IXOS auf dem Laufenden. Die Versionsbeschreibungen finden Sie auch direkt in IXOS Notes in der Rubrik Software.

Weitere nützliche Informationsquellen sind die Tipps&Tricks-Artikel, die Sie sowohl in der <u>IXOS Online-</u> <u>Hilfe</u> als auch direkt in IXOS Notes in der Rubrik Tipps&Tricks finden.

Schließlich stehen Ihnen noch zahlreiche Lernmodule in IXOS.campus zur Verfügung.

Bei Fragen oder Problemen, die sich nicht mit Hilfe dieser Quellen lösen ließen, war der telefonische Kontakt mit der PHARMATECHNIK Support-Hotline in früherer Zeit der gängige Weg. Einen noch praktischeren Weg – **IXOS.eCall** – haben wir für Sie direkt in IXOS integriert.

- IXOS.eCall steht Ihnen rund um die Uhr, 365 Tage im Jahr zur Verfügung. Anders als in einem Telefonat können Sie in IXOS Bildschirmfotos festhalten oder Dokumente einscannen und diese gleich mit Ihrer IXOS.eCall-Anfrage mitsenden.
  - Sie können so jederzeit den Support unkompliziert kontaktieren ohne langwierige Telefonate, ohne an Hotline-Zeiten gebunden zu sein, ohne selbst Notizen für Kollegen oder spätere Hotline-Anrufe anlegen zu müssen. Ob es sich um ein akutes Problem im Arbeitsalltag handelt oder um eine umfangreichere Frage, die Sie in Ruhe nach Feierabend formulieren – über IXOS.eCall können Sie PHARMATECHNIK immer zuverlässig erreichen.

Umgekehrt kann auch PHARMATECHNIK Ihnen über IXOS.eCall Antwort-Nachrichten zukommen lassen – auch wenn Sie den Support zuvor nicht über IXOS.eCall, sondern telefonisch kontaktiert haben. So erhalten Sie Rückmeldungen zu Ihren Anfragen immer direkt und zuverlässig, unabhängig von Ihrer telefonischen Erreichbarkeit.

## Erstellen einer IXOS.eCall-Anfrage

Mit dem eCall-Button in der Navigationsleiste öffnet sich die Kategorie **IXOS.eCall** im Modul **Notes**.

Kasse

Hier können Sie bereits erstellte Anfragen einsehen, geordnet nach geschlossenen und noch offenen Anfragen.

Um eine neue Anfrage an PHARMATECHNIK zu senden, wählen Sie **Neue Anfrage – F3** aus.

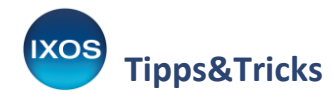

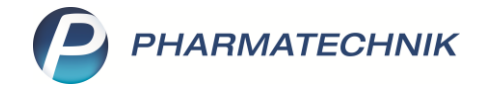

| Votes - Nachrichten         |                              |                    |                  |                 |                |                   |                   |            |       | AB                | ≟ ⊑ ?           | © & ×       |
|-----------------------------|------------------------------|--------------------|------------------|-----------------|----------------|-------------------|-------------------|------------|-------|-------------------|-----------------|-------------|
| Nachrichten «               |                              |                    |                  |                 |                |                   |                   | Nur DRZ    | Z Cas | sh Stati          | us 🗸 Offen      | Geschlossen |
| System                      | Titel                        |                    |                  |                 |                |                   | Kategorie         |            |       | letzte Aktivität  |                 |             |
| - PharmatechnikIXOS Aktuell | Offen                        | e Supportanfra     | ien              |                 |                |                   |                   |            |       |                   |                 |             |
| Allgemeines                 |                              |                    | ,                |                 |                |                   |                   |            |       |                   |                 |             |
| Tipps & Tricks              | Kasse :                      | startet morgens n  | icht             |                 |                |                   | Hardware und Te   | chnik      |       | 02.07.24 16:49 <  | unbekannt> (e   | rstellt)    |
|                             | Geschlossene Supportanfragen |                    |                  |                 |                |                   |                   |            |       |                   |                 |             |
| Anforderungen               | -                            |                    | -                |                 |                |                   |                   |            |       |                   |                 |             |
| IXOS.eCall Support          | Frage :                      | zu DRZ Abweichur   | ngen             |                 |                |                   | DRZ Rezeptabred   | hnun       |       | 09.07.24 13:30 E  | kardt, Anja (ge | schlossen)  |
| Filialen<br>Persönlich      | Blistera                     | aufrag Herstellung | sprotokoll       |                 |                |                   | Verblisterung     |            |       | 09.07.24 13:30 E  | kardt, Anja (ge | schlossen)  |
| Gesendet                    |                              |                    |                  |                 |                |                   |                   |            |       |                   |                 |             |
| Gelöscht                    |                              |                    |                  |                 |                |                   |                   |            |       |                   |                 |             |
| Erinnerung                  |                              |                    |                  |                 |                |                   |                   |            |       |                   |                 |             |
| Automatische Aufgaben       |                              |                    |                  |                 |                |                   |                   |            |       |                   |                 |             |
| E-Mail                      |                              |                    |                  |                 |                |                   |                   |            |       |                   |                 |             |
| Gesendet                    |                              |                    |                  |                 |                |                   |                   |            |       |                   |                 |             |
| Meine Apotheke              |                              |                    |                  |                 |                |                   |                   |            |       |                   |                 |             |
| Gesendet                    | _                            |                    |                  |                 |                |                   |                   |            |       |                   |                 |             |
| Eingang                     | A                            | Apotheke: 02.07.   | 2024 16:49       |                 |                |                   |                   |            |       |                   |                 | ^           |
| Gesendet                    | -                            | Um welche Har      | dware handelt    | es sich?        |                |                   |                   |            |       |                   |                 |             |
| Archiv                      | (                            | Bitte bei Drucker  | ranfragen auch   | die Bezeichnu   | ng des Druckei | rs, z. Bsp.: Brot | her 7840W, ang    | eben)      |       |                   |                 |             |
|                             | -                            | Seriennummer       | der Hardware     | (vom weißen P   | HARMATECHN     | IIK-Aufkleber     | - meist auf der F | lück- odei | r Un  | terseite) : 41900 |                 | $\sim$      |
|                             |                              | RITTE DESCRITEINE  | n Sie lins in ki | Irzen Stichnuni | rten weiche he | sonderen Allf     | rallinkeiten inre | Hardware   | aur   | Weist             |                 |             |
|                             |                              |                    |                  |                 |                |                   |                   |            |       |                   |                 |             |
| Nachrichten                 |                              |                    |                  |                 |                |                   |                   |            |       |                   |                 |             |
| Chats                       |                              |                    |                  |                 |                |                   |                   |            |       |                   |                 |             |
| 📅 Kalender                  |                              |                    |                  |                 |                |                   |                   |            |       |                   |                 |             |
| nufgaben                    | <u>~</u>                     |                    |                  |                 |                |                   |                   |            |       |                   |                 |             |
| Bestell-Liste               | etai                         |                    |                  |                 |                |                   |                   |            |       |                   |                 |             |
| Aufgabensteuerung           |                              |                    |                  |                 |                |                   |                   |            |       |                   |                 |             |
| Strg                        |                              | Neue               | Entwurf          | Entwurf         | Datei          | Screenshot        | Anhang            |            |       | Details           | Lösung          | Anfrage     |
| Alt E1                      |                              | Anfrage            | löschen          | bearbeiten      | hinzufügen     | hinzufügen        | scannen           | 50         |       | ausblenden        | akzeptieren     | senden      |
| PI PI                       |                              | 13                 | F4               |                 | ro             | F7                | ro                |            |       | FIU               |                 |             |

Es öffnet sich das Fenster **Supportanfrage erstellen**.

Hier geben Sie einen aussagekräftigen **Titel** ein, wählen die passende **Kategorie** und die **gewünschte Reaktionszeit**. Wählen Sie aus, ob Sie die Fernwartung für heute freischalten möchten (z. B. wenn der Support bei dringenden Problemen etwas an Ihrem IXOS-System direkt untersuchen oder lösen soll).

Mit **Datei hinzufügen – F6** bzw. **Screenshot hinzufügen – F7** können Sie bei Bedarf Dateien oder Bildschirmfotos, die Sie zuvor angelegt haben, mitsenden. Mit **Anhang scannen – F8** lässt sich auch ein Scan eines Papierdokumentes beifügen.

Screenshots können Sie jederzeit in IXOS mit dem Screenshot-Button 😾 in der Navigationsleiste festhalten. Die Bildschirmfotos werden so mit einem Knopfdruck in Ihrem IXOS-System gespeichert und stehen Ihnen dann in IXOS.eCall jederzeit zur Verfügung.

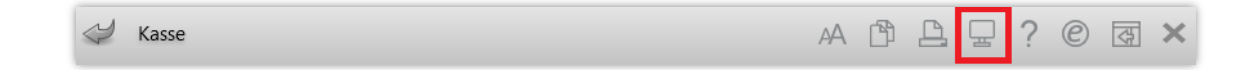

Sobald Sie Ihre Anfrage fertig formuliert haben und eventuelle Anhänge ausgewählt haben, wählen Sie **Anfrage senden – F12**.

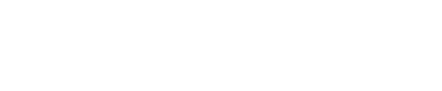

XOS

**Tipps&Tricks** 

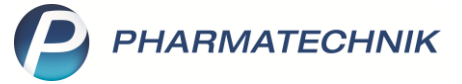

| Supportanfrage e                    | rstellen                                                                              |                                                       |                  |                                     |                  |                   |         | ?     |  |  |  |  |
|-------------------------------------|---------------------------------------------------------------------------------------|-------------------------------------------------------|------------------|-------------------------------------|------------------|-------------------|---------|-------|--|--|--|--|
| Titel*                              | Wie geben wir                                                                         | Praxisbedarf ab, wenn v                               | wir die          | e Rezepte erst später erhalten?     |                  |                   |         |       |  |  |  |  |
| Kategorie*                          | Funktionalität u                                                                      | Funktionalität und Arbeitsweise                       |                  |                                     |                  |                   |         |       |  |  |  |  |
| gewünschte<br>Reaktionszeit*        | Hat Zeit - möglichst im Laufe der Woche                                               |                                                       |                  |                                     |                  |                   |         |       |  |  |  |  |
| Antwort*                            | ♥ über IXOS ♥ per Telefon ♥ Fernwartung für heute freischalten                        |                                                       |                  |                                     |                  |                   |         |       |  |  |  |  |
| erforderliche<br>Angaben            | rderliche<br>Angaben<br>- Anfügen aussagekräftiger Screenshots oder anderer Dokumente |                                                       |                  |                                     |                  |                   |         |       |  |  |  |  |
| Beschreibung*                       |                                                                                       |                                                       |                  |                                     |                  |                   |         |       |  |  |  |  |
| Es geht um die .<br>vorher. Wie geb | Abgabe von Prax                                                                       | risbedarf. Die Arztpraxis<br>rgänge in IXOS korrekt e | s liefer<br>ein? | rt uns die Rezepte immer erst zum M | lonatsende, benö | otigt die Artikel | aber    | ~ ~ ~ |  |  |  |  |
|                                     |                                                                                       |                                                       |                  |                                     |                  |                   |         |       |  |  |  |  |
| Datei                               | Screenshot                                                                            | Anhang                                                |                  |                                     | Als Entwurf      | Anfrage           | Abbrech | en    |  |  |  |  |
| hinzufügen<br>F6                    | hınzufügen<br>F7                                                                      | scannen<br>F8                                         |                  |                                     | speichern<br>F11 | senden<br>F12     | Esc     |       |  |  |  |  |

Nach der Auswahl von **Anfrage senden – F12** bietet Ihnen der KI-basierte **IXOS.Assistent** einen Lösungsvorschlag an. Dieser Lösungsvorschlag enthält oft hilfreiche Links zur IXOS Online-Hilfe und fasst die benötigten Arbeitsschritte oder Informationen zum Thema für Sie zusammen.

Der IXOS.Assistent wird nur dann aktiv, wenn die Fragestellung keine angehängten Dateien oder Scans enthält. Ausgenommen sind auch bestimmte Themen wie Vertriebsanfragen.

| IXOS.Assistent - Lösungsvorschlag                                                                                                    |                                  | ?  |  |  |  |  |  |
|----------------------------------------------------------------------------------------------------|----------------------------------|----|--|--|--|--|--|
| <u>Aufträge-&gt;Vorablieferungen in der Faktura</u><br><u>Vorablieferungen in der Faktura-&gt;Vorab gelieferte Artikel abrechnen (Faktura)</u>                                                                                                    |                                  |    |  |  |  |  |  |
| Um Artikel für die Arztpraxis vorab abzugeben, erfassen Sie eine Vorablieferung in IXOS. Gehen Sie folgendermaßen vor:                                                                                                    |                                  |    |  |  |  |  |  |
| <ol> <li>Öffnen Sie in IXOS die Faktura und die Auftragsübersicht.</li> <li>Legen Sie mit F3 - Neu einen neuen Auftrag an und wählen Sie die Arztpraxis als Kunden aus.</li> <li>Drücken Sie F9 - Vorablieferung, um den Vorablieferungs-Modus zu aktivieren.</li> <li>Erfassen Sie die benötigten Artikel.</li> <li>Abschließend drücken Sie F12 - Lieferscheine erstellen, um die Lieferscheine zu drucken.</li> </ol> |                                  |    |  |  |  |  |  |
| ble Artiker werden dann als vorabilererang gespelerert and masser spater abgereennet werden.                                                                                                    |                                  |    |  |  |  |  |  |
| An Support L<br>senden akz<br>F11                                                                                                    | .ösung<br>zeptiere<br><b>F12</b> | en |  |  |  |  |  |

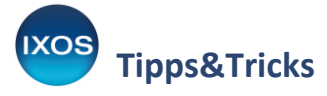

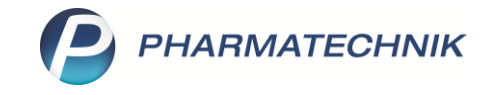

Wenn der Lösungsvorschlag des IXOS.Assistenten Ihre Frage zu Ihrer Zufriedenheit beantwortet, wählen Sie **Lösung akzeptieren – F12**. Die Anfrage wird damit geschlossen und für spätere Nachvollziehbarkeit unter "Geschlossene Supportanfragen" in IXOS.eCall dokumentiert.

Falls der IXOS. Assistent Ihnen nicht weiterhelfen konnte, wählen Sie **An Support senden – F11**.

Die an PHARMATECHNIK gesendete Anfrage findet sich nun unter "Offene Supportanfragen" in IXOS.eCall wieder.

| Votes - Nachrichten                                                          |                                                                                                    |                                                                                                    | а в <u>р</u> ? С д ×                                                                                                |  |  |
|------------------------------------------------------------------------------|----------------------------------------------------------------------------------------------------|----------------------------------------------------------------------------------------------------|----------------------------------------------------------------------------------------------------|--|--|
| Nachrichten «                                                                | Q.                                                                                                    | Nur DRZ C                                                                                                    | ash Status 🗹 Offen 🗹 Geschlossen                                                                                    |  |  |
| System                                                                       | Titel                                                                                                    | Kategorie                                                                                                    | letzte Aktivität                                                                                                    |  |  |
| PharmatechnikIXOS Aktuell                                                    | Offene Supportanfragen                                                                                                    |                                                                                                    |                                                                                                    |  |  |
| Tipps & Tricks                                                               | Z-Bon zusammenfassen                                                                                                    | Fachliche Frage                                                                                                | 05.06.25 16:28 Ixos.Assistent (erstellt)                                                                            |  |  |
| - Veranstaltungen                                                            | Vorablieferung oder Rezept fehlt?                                                                                                    | Funktionalität und Arb                                                                                         | 09.05.25 13:52 Faber, Vivien (erstellt)                                                                             |  |  |
| IXOS.eCall Support                                                           | Geschlossene Supportanfragen                                                                                                    |                                                                                                    |                                                                                                    |  |  |
| - Persönlich                                                                 | Wie geben wir Praxisbedarf ab, wenn wir die Rezepte erst später erhalten?                                                                                                    | Funktionalität und Arb                                                                                         | 27.06.25 13:21 Ixos.Assistent (geschlossen)                                                                         |  |  |
| Gelöscht<br>Erinnerung                                                       | Rechnungsnummer beim Jahreswechsel                                                                                                    | Fachliche Frage                                                                                                | 23.06.25 15:12 lxos.Assistent (geschlossen)                                                                         |  |  |
| Dublettenbearb.     Automatische Aufgaben     E-Mail     Gesendet     Gendet |                                                                                                    |                                                                                                    |                                                                                                    |  |  |
| Gesendet<br>G-KIM (test.neo-apotheke.muen<br>- Eingang<br>Gesendet<br>Archiv | Apotheke: Faber, Vivien 09.05.2025 13:52<br>- Um welche Funktionalität in IXOS handelt es sich bei Ihrer Anf<br>Kassenvorgang, wenn Kunde etwas ohne Rezept vorab bestellt.                             | rage?                                                                                                    |                                                                                                    |  |  |
| Nachrichten                                                                  | - Bitte beschreiben Sie uns stichpunktartig Ihre Arbeitsweise sov<br>Wie gehen wir am besten vor, wenn ein Kunde z. B. telefonisch /<br>geht? Uns ist nicht ganz klar, wann Vorablieferung und wann "R  | vie das erwartete Verhalten von IXOS<br>Arzneimittel vorbestellt und für die A<br>ezept fehlt" sinnvoller ist. | usstellung des Rezeptes erst später zum Arzt                                                                        |  |  |
| Chats                                                                        |                                                                                                    |                                                                                                    |                                                                                                    |  |  |
| Aufgaben                                                                     | s.                                                                                                    |                                                                                                    |                                                                                                    |  |  |
| Bestell-Liste                                                                | etai                                                                                                    |                                                                                                    |                                                                                                    |  |  |
| Aufgabensteuerung                                                            |                                                                                                    |                                                                                                    |                                                                                                    |  |  |
| Strg<br>Alt F1 F                                                             | Neue         Entwurf         Entwurf         Datei         S           Anfrage         Jöschen         bearbeiten         hinzufügen         h           12         F3         F4         F5         F6 | reenshot Anhang<br>nzufügen scannen<br>F7 F8 F9                                                                | Details<br>ausblenden         Lösung<br>akzeptieren         Anfrage<br>senden           F10         F11         F12 |  |  |

## Einsehen der IXOS.eCall-Antwort

Ihre telefonische oder IXOS.eCall-Anfrage beantwortet der PHARMATECHNIK Support ebenfalls im Regelfall über IXOS.eCall – so ist die Antwort für Sie jederzeit nachvollziehbar in IXOS Notes gespeichert. Durch eine Infocentermeldung werden Sie sofort auf das Eintreffen der Antwort aufmerksam gemacht.

Per Klick auf die Infocentermeldung oder das Infocenter-Symbol gelangen Sie in das Modul Notes.

| S   | ~    | Ø | 99 | 5 | P | Supportanfrage wurde aktualisiert<br>Vorablieferung oder Rezept fehlt? | i, |
|-----|------|---|----|---|---|------------------------------------------------------------------------|----|
| ؇ к | asse |   |    |   |   |                                                                        | Ď  |

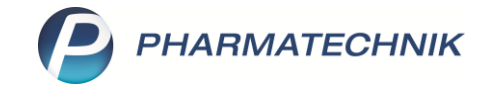

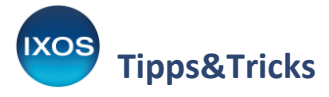

In der Kategorie **IXOS.eCall Support** ist Ihre Anfrage nun als ungelesen markiert. Wenn Sie die Anfrage auswählen, können Sie die Antwort des Supports im Detailbereich nachlesen. Falls noch Unklarheiten bestehen, können Sie per Klick in den unteren Abschnitt des Detailbereichs direkt eine weitere Nachricht zu Ihrer Supportanfrage formulieren und mit **Anfrage senden – F12** abschicken.

Mit Lösung akzeptieren – F11 setzen Sie eine zu Ihrer Zufriedenheit geklärte Anfrage schließlich auf erledigt. Sie wird dann unter **Geschlossene Supportanfragen** aufgelistet – ebenso wie jene Anfragen, die bereits vom IXOS.Assistenten gelöst werden konnten.

| Votes - Nachrichten                                      |                         |                                                          |                                           |                          |                        |              | AA [ <sup>t</sup> | ) []           | ⊒ ?                   | © 4            | ×        |
|----------------------------------------------------------|-------------------------|----------------------------------------------------------|-------------------------------------------|--------------------------|------------------------|--------------|-------------------|----------------|-----------------------|----------------|----------|
| Nachrichten «                                            |                         |                                                          | <b></b>                                   |                          | N                      | lur DRZ      | Cash              | Status         | ✓ Offen               | Geschle        | ossen    |
| System                                                   | Titel                   |                                                          |                                           |                          | Kategorie              |              | letzte Aktivi     | tät            |                       |                | •        |
|                                                          | Offene Supportanfra     | gen                                                      |                                           |                          |                        |              |                   |                |                       |                |          |
| Tipps & Tricks                                           | Z-Bon zusammenfassen    |                                                          |                                           | Fachliche Frage          | :                      | 05.06.25 16: | 28 Ixos.A         | ssistent (erst | ellt)                 |                |          |
| Veranstaltungen                                          | Vorablieferung oder F   | Rezept fehlt?                                            |                                           |                          | Funktionalität und Aı  | •            | 14.05.25 14:      | 58 Pharr       | natechnik (a          | (aktualisiert) |          |
| IXOS.eCall Support                                       | Geschlossene Suppor     | tanfragen                                                |                                           |                          |                        |              |                   |                |                       |                |          |
| Persönlich                                               | Wie geben wir Praxisbeo | larf ab, wenn wir die Rezepte                            | erst später erhalten?                     |                          | Funktionalität und Art | b            | 27.06.25 13:      | 21 Ixos.A      | ssistent (ges         | :hlossen)      |          |
| Gelöscht                                                 | Rechnungsnummer bei     | n Jahreswechsel                                          |                                           |                          | Fachliche Frage        | :            | 23.06.25 15:      | 12 Ixos.A      | ssistent (ges         | chlossen)      |          |
| – Dublettenbearb.<br>– Automatische Aufgaben<br>B E-Mail |                         |                                                          |                                           |                          |                        |              |                   |                |                       |                |          |
| - Meine Apotheke                                         |                         |                                                          |                                           |                          |                        |              |                   |                |                       |                |          |
| Gesendet                                                 | Sohr goohrtos An        | othekenteem                                              |                                           |                          |                        |              |                   |                |                       |                | -        |
| Eingang                                                  | Seni geennes Ap         | othekentean,                                             |                                           |                          |                        |              |                   |                |                       |                | ^        |
| Gesendet                                                 | für die Bearbeitu       | ng von Rezeptverkäufen o                                 | ohne vorliegendes                         | Rezept für eir           | nen                    |              |                   |                |                       |                |          |
| Archiv                                                   | Patienten, dessen       | Versicherungsstatus bek                                  | annt ist, eignet sic                      | h die Funktior           | 1                      |              |                   |                |                       |                |          |
|                                                          | Arztpravis per Fa       | sser. Wenn z. B. eine aring<br>veintrifft können Sie mit | jena benotigte ver<br>Hilfe dieser Funkti | oranung von<br>on den    | einer                  |              |                   |                |                       |                | $\sim$   |
| •                                                        |                         | centerine, konnen ble fint                               | Thire dieser Funkti                       | onden                    |                        |              |                   |                |                       |                |          |
| Nachrichten                                              |                         |                                                          |                                           |                          |                        |              |                   |                |                       |                |          |
| Chats                                                    |                         |                                                          |                                           |                          |                        |              |                   |                |                       |                |          |
| Talender Kalender                                        |                         |                                                          |                                           |                          |                        |              |                   |                |                       |                |          |
| 🛃 Aufgaben                                               | S                       |                                                          |                                           |                          |                        |              |                   |                |                       |                |          |
| ) Bestell-Liste                                          | etai                    |                                                          |                                           |                          |                        |              |                   |                |                       |                |          |
| Aufgabensteuerung                                        | <u> </u>                |                                                          |                                           |                          |                        |              |                   |                |                       |                |          |
| Strg                                                     | Neue<br>Anfrage         | Entwurf Entwur<br>löschen bearbeite                      | f Datei<br>en hinzufügen                  | Screenshot<br>hinzufügen | Anhang<br>scannen      |              | Detai<br>ausblen  | ls<br>den      | Lösung<br>akzeptieren | Anfra<br>sende | ge<br>en |
| Alt F1                                                   | F2 F3                   | F4 F5                                                    | F6                                        | F7                       | F8                     | F9           | F10               |                | F11                   | F12            |          |

Sie können eine von PHARMATECHNIK beantwortete und dann geschlossene Anfrage wieder aufgreifen und eine erneute Anfrage zum Thema an PHARMATECHNIK senden. Markieren Sie dazu die gewünschte Anfrage und wählen Sie **Folge-Anfrage – Strg+F3** aus.